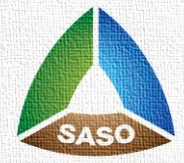

الهيئة السعودية للمواصفات والمقاييس والجودة Saudi Standards, Metrology and Quality Org.

دليل المستخدم لنظام واصف

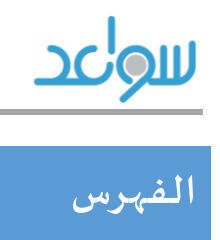

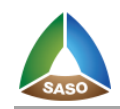

| ۲  | ١.الصفحة الرئي <i>سي</i> ة    |
|----|-------------------------------|
| ۳  | ٢. عناصر الصفحة الرئيسية      |
| ۳  | ٢,١. التاريخ الهجري والميلادي |
| ۳  | ۲,۲ الأزرار الرئيسية          |
| ٥  | ۲٫۳. زاوية الترحيب            |
| ٥  | ٢,٤. منطقة الاعلانات          |
| ٥  | ٢,٥. زاوية البحث              |
| ٦  | . <i>۲٫٥٫۱ .</i> البحث السريع |
| ۱  | .2.5.2 البحث المتقدم          |
| ۱۳ | ٣. ملفي الشخصي                |
| ۱٤ | ٤. التواصل                    |
| ۱۰ | ٥. المواصفات المحدثة          |
|    | ٦. فواتيري                    |

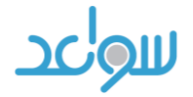

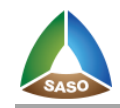

١. الصفحة الرئيسية

يتيح الموقع التصفح باللغتين :

- العربية
- الانجليزية

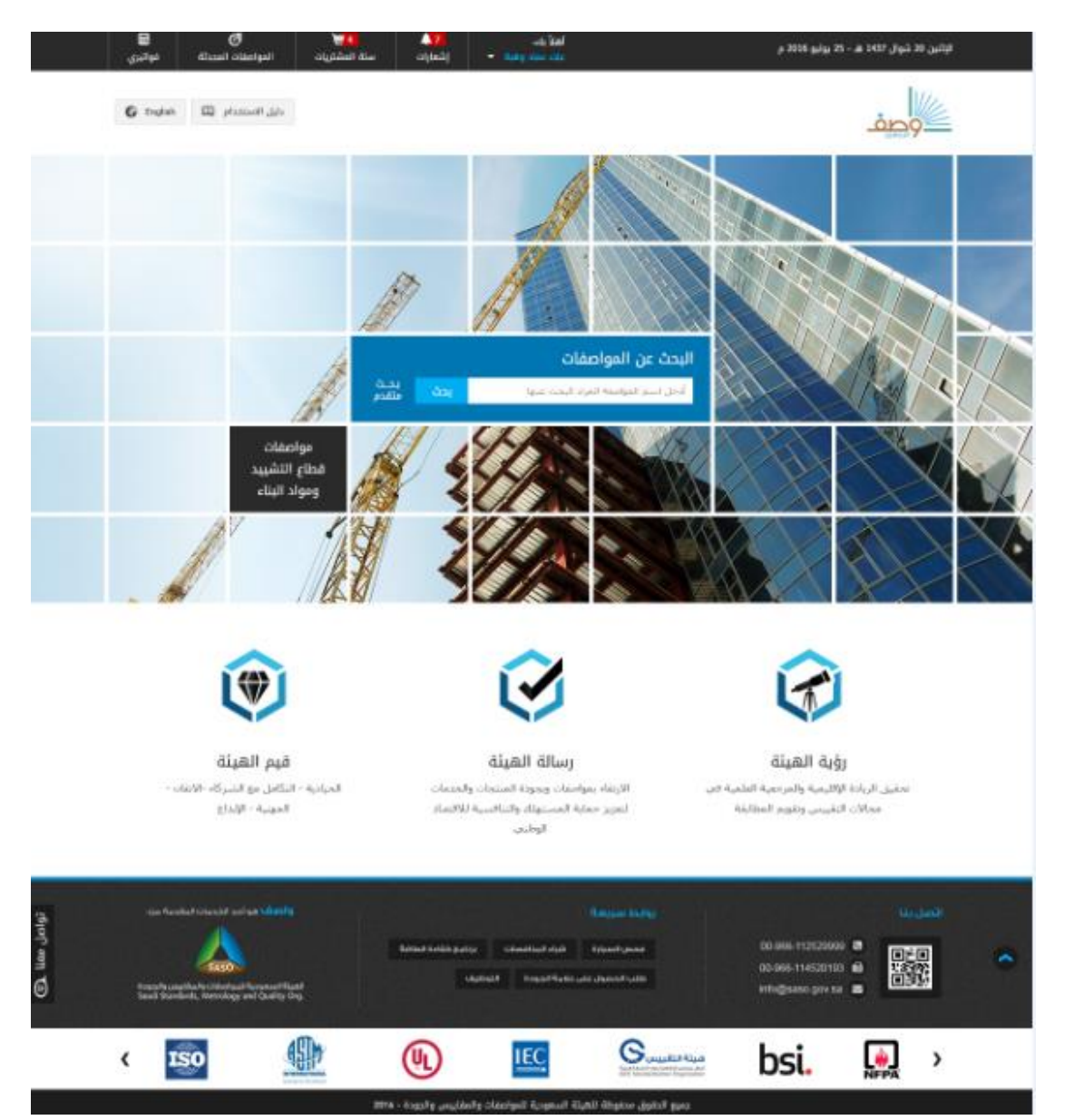

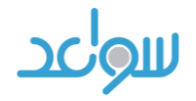

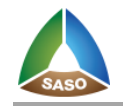

# ٢. عناصر الصفحة الرئيسية

## ٢,١. التاريخ الهجري والميلادى

الأحد 05 ربيع الأول 1438 - 04 كانون الأول 2016

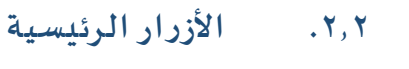

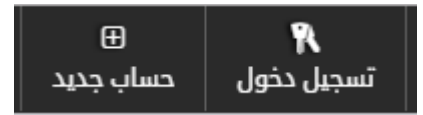

يستطيع المستخدم عمل تسجيل في الموقع عن طريق زر:

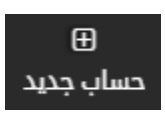

وعند النقر على الزر تظهر صفحة نموذج التسجيل (\* الحقل اجباري)

| ئول                           | معلومات الدخول ——                                                                                                   |
|-------------------------------|----------------------------------------------------------------------------------------------------|
| نول                           | معلومات الدخول                                                                                                    |
| فول                           |                                                                                                    |
|                               | اسم الد                                                                                                    |
|                               | läoló                                                                                                    |
|                               |                                                                                                    |
|                               |                                                                                                    |
|                               | نوع التسجيل                                                                                                    |
| ماب باحث                      | نوع الح                                                                                                    |
| قام العبدالة العبدة العالم    | NII.                                                                                                    |
| ولله المعتدة الغربية المعودية |                                                                                                    |
|                               |                                                                                                    |
|                               | المعلومات الشخصية                                                                                                   |
| رىس                           | الاسم الأول بالع                                                                                                    |
|                               | اسم العائلة بالع                                                                                                    |
| 00                            |                                                                                                    |
| بريد                          | صندوق ال                                                                                                    |
| صل                            | أرقام التوا                                                                                                    |
|                               |                                                                                                    |
| زىمى                          | العنوان بالع                                                                                                    |
|                               |                                                                                                    |
|                               |                                                                                                    |
|                               |                                                                                                    |
|                               | السر<br>ساب إيادن<br>ولة المملكة العربية السعودية<br>بريب المملكة العربية السعودية<br>بريب المملكة العربية السعودية |

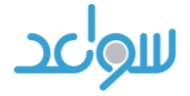

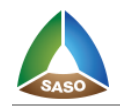

عند اتمام تعبئة جميع الحقول يضغط المستخدم على زر تسجيل لإتمام عملية التسجيل وعند الضغط على زر الغاء يتم تفريغ جميع الحقول في النموذج.

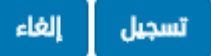

عند اتمام عملية التسجيل يستطيع المستخدم الدخول الى النظام عن طريق زر:

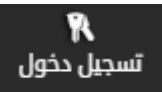

وعند النقر على الزر تظهر صفحة تسجيل الدخول حيث يقوم المستخدم بإدخال اسم المستخدم وكلمة المرور والنقر على زر تسجيل الدخول.

|      | WASIF                                                               |
|------|---------------------------------------------------------------------|
|      | تسجيل الدخول                                                        |
| *    | اسم المستخدم 🚨                                                      |
| *    | م کلمة المرور 🔍                                                     |
| دخول | تذكرنى                                                              |
|      | لا تملك حساب؟<br>اضغط هنا لإنشاء حساب جديد                          |
|      | <b>نسیت کلمة المرور؟</b><br>لا تقلق اضغط هنا لإرسال کلمة مرور جدیدة |

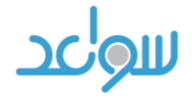

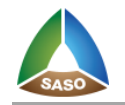

لما

في حال نسيان كلمة المرور يستطيع المستخدم استرجاعها عن طريق " تذكر كلمة المرور "

وعند النقر عليها تظهر صفحة استرجاع كلمة المرور حيث يستطيع المستخدم ادخال اسم المستخدم او البريد الالكتروني والنقر على زر ارسال وسوف يقوم النظام بارسال كلمة المرور برسالة الى البريد الإلكتروني.

| للتعادة كلمة المرور                                                                                                    |                                                                                                    |                                                                                                    |
|----------------------------------------------------------------------------------------------------|----------------------------------------------------------------------------------------------------|----------------------------------------------------------------------------------------------------|
| الرجاء ادخال اسم المستخدم ليتم<br>ارسال كلمة المرور لك                                                                                                    |                                                                                                    |                                                                                                    |
|                                                                                                    |                                                                                                    | ارسال                                                                                                    |
| دم تحويل لغة الموقع بين                                                                                                    | لعربية والانجليزية عن طريق الزر:                                                                                                    | :                                                                                                    |
|                                                                                                    |                                                                                                    |                                                                                                    |
|                                                                                                    |                                                                                                    |                                                                                                    |
|                                                                                                    |                                                                                                    |                                                                                                    |
| اوبة الترجيب                                                                                                    |                                                                                                    |                                                                                                    |
| زاوية الترحيب<br>المستخدم الذي تم عملية                                                                                                    | تسجيل الدخول باسمه                                                                                                    |                                                                                                    |
| زاوية الترحيب<br>المستخدم الذي تم عملية<br>منطقة الاعلانات                                                                                                 | تسجيل الدخول باسمه                                                                                                    |                                                                                                    |
| زاوية الترحيب<br>المستخدم الذي تم عملية<br>منطقة الاعلانات<br>اعلانات او صور تعريفية                                                                       | تسجيل الدخول باسمه<br>عن الهيئة وتتبدل بشكل اوتوماتيكي                                                                                          | كي او يستطيع المستخدم                                                                                                |
| زاوية الترحيب<br>المستخدم الذي تم عملية<br>منطقة الاعلانات<br>اعلانات او صور تعريفية                                                                       | تسجيل الدخول باسمه<br>عن الهيئة وتتبدل بشكل اوتوماتيكي                                                                                          | كي او يستطيع المستخدم                                                                                                |
| زاوية الترحيب<br>المستخدم الذي تم عملية<br>منطقة الاعلانات<br>اعلانات او صور تعريفية                                                                       | تسجيل الدخول باسمه<br>من الهيئة وتتبدل بشكل اوتوماتيكي                                                                                          | کي او يستطيع المستخدم<br>ت                                                                                           |
| زاوية الترحيب<br>المستخدم الذي تم عملية<br>منطقة الاعلانات<br>اعلانات او صور تعريفية<br>رؤية الهيئة<br>رؤية الهيئة                                         | تسجيل الدخول باسمه<br>من الهيئة وتتبدل بشكل اوتوماتيكي<br>رسالة الهيئة<br>رسالة الهيئة                                                          | كي او يستطيع المستخدم<br>تي او يستطيع المستخدم                                                                       |
| زاوية الترحيب<br>المستخدم الذي تم عملية<br>منطقة الاعلانات<br>اعلانات او صور تعريفية<br>توية الهيئة<br>رؤية الهيئة<br>الربادة الإقليمة والمرجعة العلمية في | تسجيل الدخول باسمه<br>عن الهيئة وتتبدل بشكل اوتوماتيكي<br>لينا الهيئة ويتبدل بشكل اوتوماتيكي<br>ليناته بوامات ويتودة المتجات والحدمات<br>الولني | كي او يستطيع المستخدم<br>توني المستخدم<br>توبيم الهيئة<br>المادية - التكامل مع الشركاء -الاتفات<br>المونية - الإيداع |

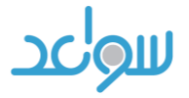

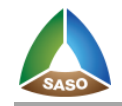

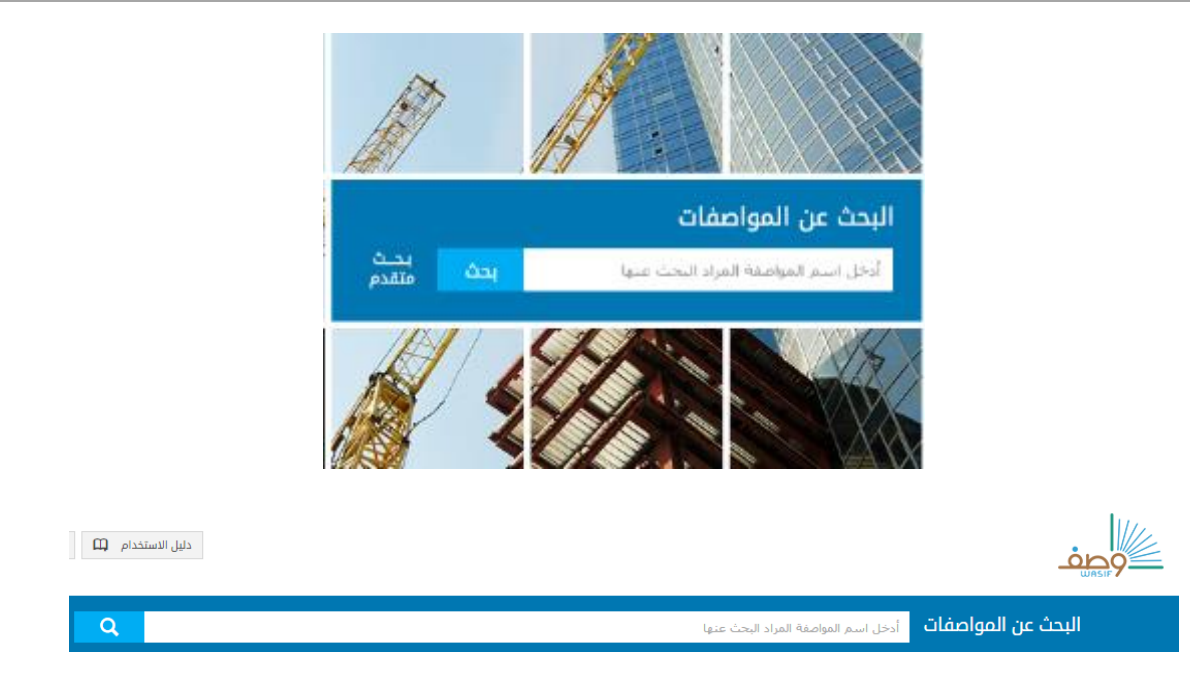

حيث يستطيع المستخدم البحث عن مواصفة معينة عن طريق ادخال اسمها في مربع البحث المطلوب و ينقسم البحث الى قسمين:

## 1 . ٢, ٥, ١ البحث السريع

يستخدم هذا البحث لرؤية جميع تفاصيل مواصفة معينة وعند النقر على زر بحث تظهر صفحة نتائج البحث ويمكن الضغط على اسم المواصفة لرؤية جميع خصائص المواصفة

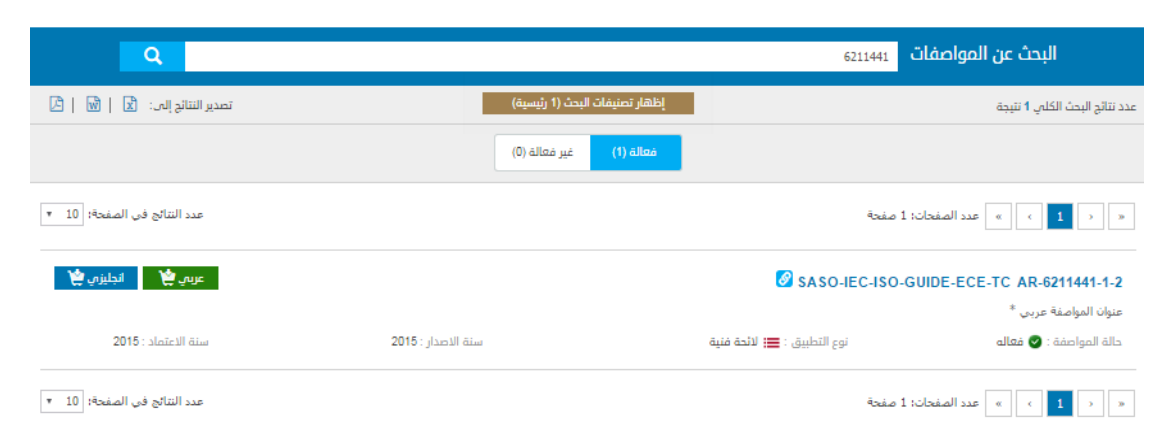

🧭 يدل الرمز على وجود مرفقات مع ملف المواصفة

عند الضغط على شراء

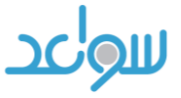

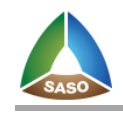

| ملفا     | ات المواصفة رقم: SASO-IEC-ISO-GUIDE-ECE-TC AR-6211441-1-2                 |                |                                                    |       |              |       |
|----------|---------------------------------------------------------------------------|----------------|----------------------------------------------------|-------|--------------|-------|
| ملفات ال | لمواصفة وملاحقها وتصحيحاتها                                               |                |                                                    |       |              |       |
|          | اسم الملف                                                                 | سعر الملف      | رقم المواصفة                                       | العدد | نوع الملف    | اللغة |
| •        | SASO-IEC-ISO-GUIDE-ECE-TC AR-6211441-1-2-ed-Issue2015-Approval2015-Ar.pdf | 142.00 ريال/ 7 | saso-iec-iso-guide-ece-tc ar-6211441-1-2 دولار 37. | 1     | ملف المواصفة | عربى  |
| لملفات   | المجانية                                                                  |                |                                                    |       |              |       |
| اسم ا    | لملف                                                                      | اللغة          | رقم المواصفة                                       | igi   | ر الملف      |       |
| r).pdf   | SASO-IEC-ISO-GUIDE-ECE-TC AR-6211441-1-2-AMD-878787-2016(ar               | عربى           | SASO-IEC-ISO-GUIDE-ECE-TC AR-6211441-1-2           | مك    | ں ملحق       | Ŧ     |

يمكن ان تحوي المواصفة على مرفقات يمكن تنزيلها مجانا كما في الشكل أعلاه

كما يظهر في الشاشة زر (فعالة – غير فعالة) كتصنيف تلقائي لعرض المواصفات حيث يكون الاختيار تلقائياً هو فعالة

| غير فعالة (5) | فعالة (2032) |
|---------------|--------------|
|---------------|--------------|

وفي حال الضغط على زر غير فعالة تظهر خيارات إضافية للفلترة وهي

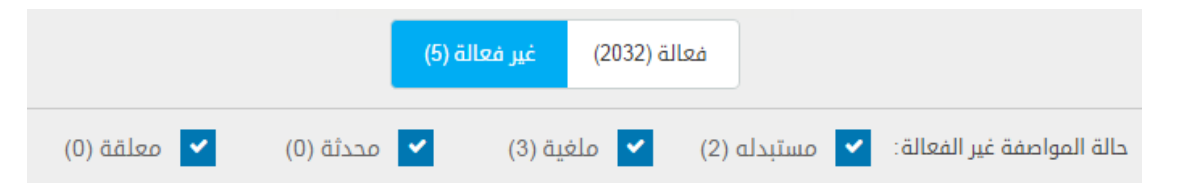

حيث يقوم باختيار المعايير المراد الفلترة عليها وبالتالى ستتغير نتائج البحث بشكل تلقائى تبعاً للمعايير المختارة

كما تحوي الشاشة على عدد التصنيفات الرئيسية ويمكن عرضها من خلال الضغط على الزر

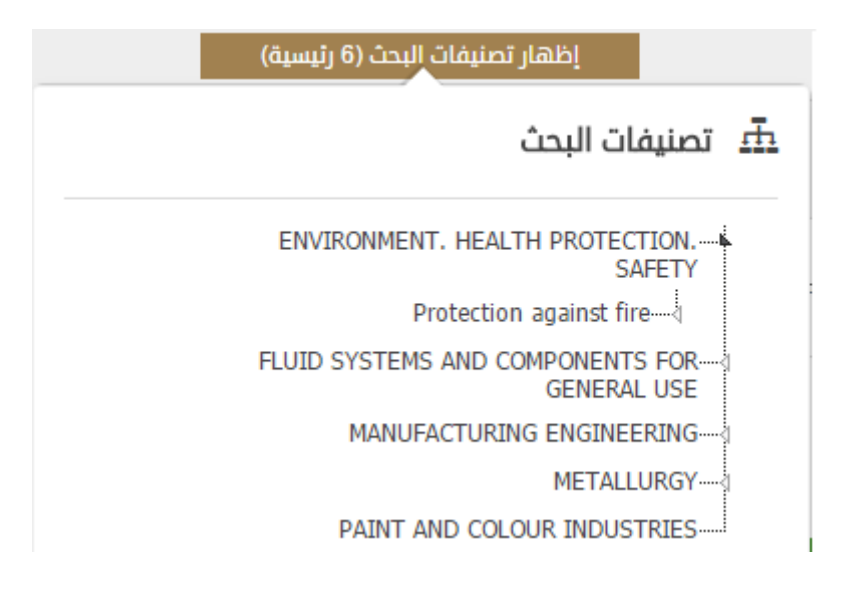

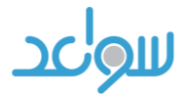

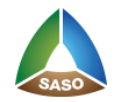

## حيث يتم فلترة بيانات البحث بناء على رقم التصنيف الذي تم اختياره من تصنيف تنائج البحث

يمكن أن يقوم بتحميل النسخ مجانا لوكان يحمل صلاحية التحميل المجاني

| SASO-ISO-1080                                                                                                   |                                                                                                    |                      |                                                          |                                  |                      |
|----------------------------------------------------------------------------------------------------|----------------------------------------------------------------------------------------------------|----------------------|----------------------------------------------------------|----------------------------------|----------------------|
| لم الوصلات المقيدة لخطوط أنابيب حديد                                                                            | . الدكتايل قواعد التصميم واختبار النوع                                                                |                      |                                                          |                                  |                      |
| الة المواصفة : 🔡 فعاله                                                                                          | نوع التطبيق : 🛑 مواصفة قياسية                                                                         |                      | سنة الاصدار : 2010                                       | سنة الاعت                        | عاد : 2012<br>       |
| SASO-ISO-1080                                                                                                   |                                                                                                    |                      |                                                          | 🕈 ئىرىك                          | تحمیل المت<br>انجلیز |
| لم وصله أقفال لخطوط أنابيب حديد الزهر                                                                           | بر المطيل (الدكتايل) الجزء 1 : قواعد التصميم واختبار النوع .                                          |                      |                                                          |                                  |                      |
| الة المواصفة : 💊 فعاله                                                                                          | نوع التطبيق : 🛑 مواصفة قياسية                                                                         |                      | سنة الاصدار : 2010                                       | سنة الاعت                        | یاد : <b>2007</b>    |
| ملغات المواصفة رقم<br>الملفات المجانية                                                                          | م; Saso-Iec-Iso-Guide-Ece-TC AR-6211441-1-2                                                           |                      |                                                          |                                  | ×                    |
| ملفات المواصفة رقم<br>الملفات المجانية<br>اسم الملف                                                             | م: SASO-IEC-ISO-GUIDE-ECE-TC AR-6211441-1-2                                                           | اللغة                | رقم المواصفة                                             | نوع الملف                        | ×                    |
| ملفات المواصفة رقم المواصفة رقم المعانية المعانية معانية المحانية معانية معانية معانية معانية معانية معانية معا | SASO-IEC-ISO-GUIDE-ECE-TC AR-6211441-1-2 ; p<br>SASO-IEC-ISO-GUIDE-ECE-TC AR-6211441-1-2-ed-Issue2015 | <b>اللغة</b><br>عربى | رقم المواصفة<br>saso-iec-iso-guide-ece-tc ar-6211441-1-2 | <b>نوع الملف</b><br>ملف المواصفة | ×                    |

عند النقر على زر تفاصيل تظهر صفحة " عرض معلومات مواصفات " ويوجد أسفل الصفحة امكانية استعراض النسخة التجريبية الانجليزية للمواصفة عن طريق النقر على الزر

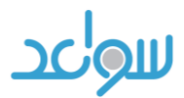

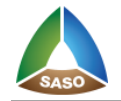

```
معلومات المواصفة
```

|                                                                                                    | علومات المواصفة الأساسية                                                                                                    |
|----------------------------------------------------------------------------------------------------|----------------------------------------------------------------------------------------------------|
| مواحمة غياسية الترميز الرفحى                                                                                                    | مجال التطبيق                                                                                                    |
| readmined joint systems for ductile iron pipelines - design rules and type leading                                                                                                    | العنوان بالانجليزي                                                                                                    |
| نظم وصله أقفال لخطوط أنابيب حديد الزهر المطيل (الدكتايل) الجزء 1 : فواعد التصميم واختبار النوع .                                                                                                    | العنوان بالعربي                                                                                                    |
| This informational standard specifies the design rules and type testing for restrained joint systems to be used on ductile implying each so 2531 and iso 2186, in order to                                                                                                    | مجال المواصفة                                                                                                    |
|                                                                                                    | مجال المواحفة عربني                                                                                                    |
|                                                                                                    | علومات اللغة                                                                                                    |
|                                                                                                    |                                                                                                    |
| ک انجلیزی                                                                                                    | اللغات المتاحة                                                                                                    |
| 0 سعر الملف العربي 0.00                                                                                                    | عدد صفدات ملف العربني                                                                                                    |
| سعر الملف الانجليزين                                                                                                    | عدد صفحات ملف الانجليزي                                                                                                    |
| دولية ICS                                                                                                    | علومات الارقام التصنيفية ال                                                                                                    |
| fluid systems and components for generatures 23.040.01                                                                                                    | ICS                                                                                                    |
|                                                                                                    |                                                                                                    |
|                                                                                                    | علومات التاريخ                                                                                                    |
| 2010 قامان المواصفة (2010 😥 19/02/1428 -                                                                                                    | علومات الثاريخ<br>سنة الاعتماد                                                                                                    |
|                                                                                                    | ىلومات التاريخ<br>سنة الاعتماد<br>جال التطبيق                                                                                                |
| 2012 2027 (المواصفة 2010 عنه إمدار المواصفة 2010                                                                                                    | علومات التاريخ<br>سنة الاعاماد<br>جال التطبيق<br>طاع بالعرس                                                                                  |
| 2010 مدهاومیه ایماز المواصفه (۲۰۰۰ ۲۰۰۰ ۲۰۰۰ ۲۰۰۰ ۲۰۰۰ ۲۰۰۰ ۲۰۰۰ ۲۰                                                                                                    | ملومات التاريخ<br>سنة الاعتماد<br>بال التطبيق<br>ماع بالعرين<br>سه ومراد الساء                                                               |
|                                                                                                    | علومات التاريخ<br>سنة الاعتماد<br>جال التطبيق<br>سو وماد البك<br>براجع التكميلية                                                             |
|                                                                                                    | بلومات التاريخ<br>سنة الاعتماد<br>بال التطبيق<br>بلايا السي<br>براجع التكميلية<br>رئيوانغة                                                   |
| 2010 عنه إعدار المواحدة 2010 عنه إعدار المواحدة 2010 عنه إعدار المواحدة 2010 عنه إعدار المواحدة 2010 عنه 2010 عنه 20 | علومات التاريخ<br>سنة الاعتماد<br>جال التطبيق<br>سنة ومراد الساء<br>مراجع التكميلية<br>راموزمعة<br>2021                                      |
| المراجعة المراجعة                                                                                                    | علومات التاريخ<br>سنة الاعتماد<br>جال النظبيق<br>سيد ومراد الباد<br>مراجع التكميلية<br>مراجع التكميلية<br>مراجع التكميلية<br>مراجع التكميلية |

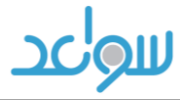

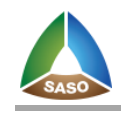

#### ٢,٥,٢ البحث المتقدم

عند الضغط على هذا الزر تظهر قائمة جانبية تعرض عدة خيارات مساعدة مثل رقم او اسم المواصفة او الجهة المعدة او لغة المواصفة

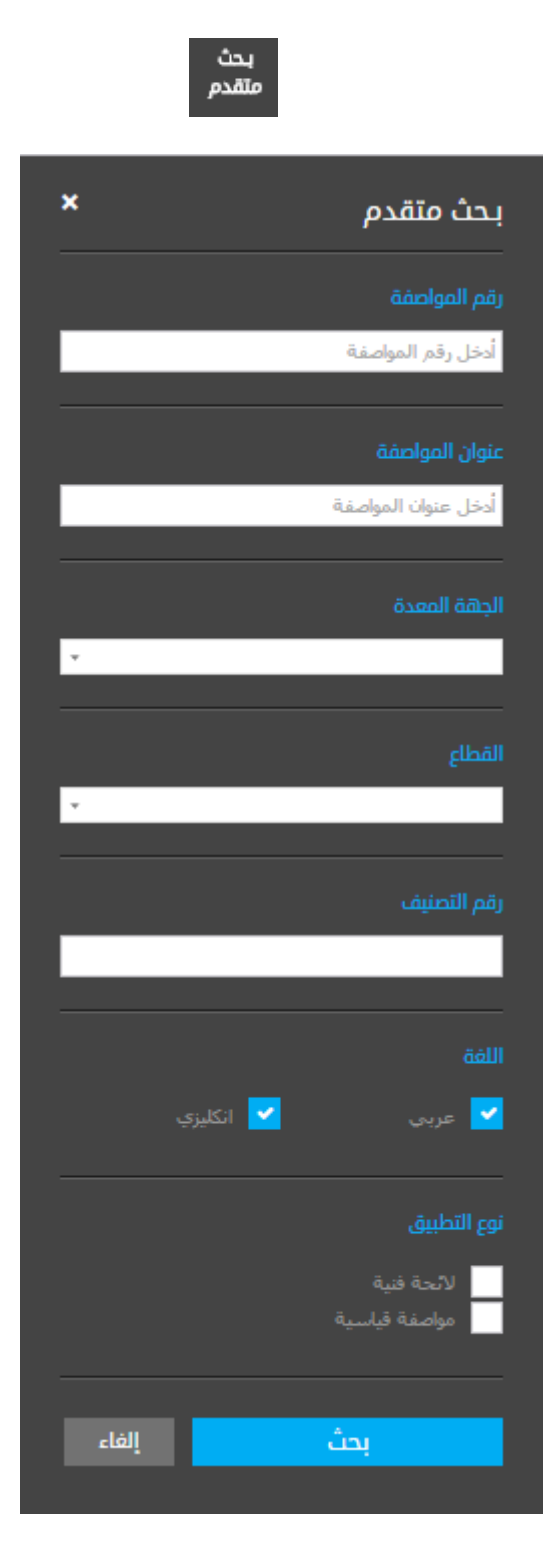

عند البحث عن طريق اي خيار من الخيارات المتاحة والنقر على زر بحث تظهر نتائج البحث وعدد نتائج البحث الكلي

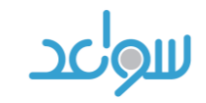

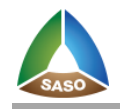

| ىحث متقدم ×       |                    | إظهار تصنيفات البحث (5 رئيسية)                                       | عدد نتائج البحث الكل <i>ي</i> <b>1303</b> نتيجة      |
|-------------------|--------------------|----------------------------------------------------------------------|------------------------------------------------------|
|                   |                    | (6) غير فعالة (1303) غير فعالة                                       |                                                      |
| أدخل رقم المواصفة |                    | » عدد الصفحات: 131 صفحة                                              | <                                                    |
| عنوان المواصفة    |                    |                                                                      | SASO-ISO-10545-16                                    |
| مديد              |                    | البسيط في اللون                                                      | بلاط السيراميك ـ الجزء السادس عشر : تحديد الاختلاف   |
|                   | سنة الاصدار : 2010 | نوع التطبيق : 🛑 مواصفة قياسية                                        | حالة المواصفة : 📎 فعاله                              |
| Ŧ                 |                    |                                                                      | SASO-ISO-10601                                       |
|                   |                    | اختبار                                                               | أخضاب أكسيد الحديد البلوري للدهانات ? مواصفات وطرق   |
| القطاع            | سنة الدصدار : 2010 | نوع التطبيق : ━ مواصفة قياسية                                        | حالة المواصفة : 📎 فعاله                              |
|                   |                    |                                                                      | SASO-ISO-10767-1                                     |
| رسر استبيت        |                    | بوج الضغط المتولد في الأنظمة والمكونات الجزء 1 : طريقة الضبط للمضخات | قدرة الموائع (السوائل) الهيدروليكية تحديد مستويات ته |
|                   | سنة الدصدار : 2010 | نوع التطبيق : 🛑 مواصفة قياسية                                        | حالة المواصفة : 🔡 فعاله                              |
| اللغة 🗸 الكليني   |                    | -12 S.H.AL .H.A. LH. <sup>4</sup> )1142.H.A.L <sup>4</sup> H.A.L     | SASO-ISO-10767-2                                     |

حيث يستطيع المستخدم شراء هذه المواصفة عن طريق النقر على زر الملف العربي أو الإنجليزي المشار اليه في صورة سابقة وعند النقر عليه (يجب تسجيل الدخول في البداية ) تظهر نافذة لتأكيد عملية الشراء والعدد المطلوب شرائه :

|         |              |       |                   | SASO                     | يات المواصفة رقم: ISO-10545-16- | ا مله   |
|---------|--------------|-------|-------------------|--------------------------|---------------------------------|---------|
|         |              |       |                   |                          | المواصفة وملاحقها وتصحيحاتها    | ملفات ا |
| اللغة   | نوع الملف    | العدد | رقم المواصفة      | سعر الملف                | اسم الملف                       |         |
| إنجليزي | ملف المواصفة | 1     | saso-iso-10545-16 | 243.60 ريال/ 64.96 دولار | SASO-ISO-10545-16-2010-En.pdf   |         |
|         |              |       |                   |                          |                                 |         |
|         |              |       | إغلاق             | إضافة الى السلة          |                                 |         |
|         |              |       |                   |                          |                                 |         |
|         |              |       |                   |                          |                                 |         |

نقوم بإدخال العدد المطلوب ومن ثم ننقر على زر" اضافة الى السلة "

عند تأكيد العملية نلاحظ انه في جانب الازرار الرئيسية قد تم اضافة العدد المطلوب الى سلة المشتريات

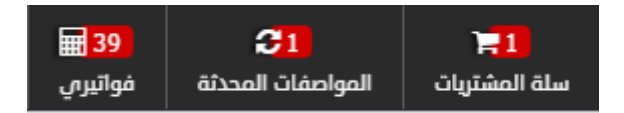

نستطيع الوصول الى عملية اتمام الدفع عن طريق النقر على زر سلة المشتريات بجانب الازرار الرئيسية وعند النقر تفتح صفحة " تفاصيل الفاتورة "

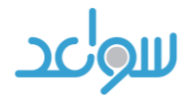

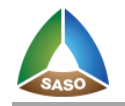

| صيل الفاتورة                                                                                |                                                                                                   |              |             |                              |             |
|---------------------------------------------------------------------------------------------|---------------------------------------------------------------------------------------------------|--------------|-------------|------------------------------|-------------|
| مواصفات                                                                                     |                                                                                                   |              |             |                              |             |
| starwayssy\awahbah اسم المستخدم                                                             |                                                                                                   |              | التاريخ 438 | 02-03-1                      |             |
| رقم المواصفة عربى                                                                           | عنوان المواصفة انجليزى                                                                            | سعر المواصفة | الكمية      | السعر الاجمالى               | اللغة       |
| تقنيات لإعادة تأهيل شبكات خطوط<br>الأنابيب من استخدام المواد البلاستيكية<br>أنابيب ووصلاتها | Techniques for rehabilitation of<br>pipeline systems by the use of plastics<br>pipes and fittings | 495.60       | 1           | 495.60 ریال/ 132.16<br>دولار | انجليزې 🚺 🗙 |
| augus II., 495 60 saaaa                                                                     | متعصب البدورون وروبي                                                                              |              |             |                              |             |
|                                                                                             |                                                                                                   |              |             |                              |             |
| لموافقة على الشروط                                                                          | تكملة التسوق                                                                                      | ene energia  |             |                              |             |

في هذه الصفحة تظهر جميع المواصفات التي تم اضافتها الى سلة المشتريات حيث يستطيع المستخدم التعديل على الكمية المطلوبة من كل مواصفة او حذف المواصفة من سلة المشتريات عن طريق الزرين ( تعديل – حذف ) بجانب كل مواصفة

يظهر ايضا قيمة جميع المواصفات المضافة والخصم ان وجد والسعر النهائي المطلوب دفعه

اذا اراد المستخدم الرجوع الى صفحة البحث المتقدم واكمال عملية البحث عن المواصفات لاضافتها الى سلة المشتريات يقوم بالنقر على زر:

تكملة التسوق

اما اذا اراد الرجوع الى الصفحة الرئيسية الخاصة بالموقع يقوم بالنقر عل زر :

خروج

في حال اراد المستخدم اتمام عملية الشراء يوجد في اسفل الصفحة " اتفاقية الشروط " الخاصة بالهيئة والتي يجب قرأتها لمعرفة جميع شروط شراء المواصفات.

ثم يقوم بالتأكيد على قراءة الشروط بوضع علامة داخل مربع " اوافق على الشروط " ثم النقر على زر "تتمة العملية "

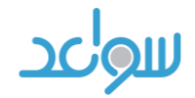

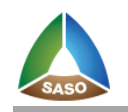

|        |                                                                                                    | الموافقة على الشروط                                                                                                    |
|--------|----------------------------------------------------------------------------------------------------|----------------------------------------------------------------------------------------------------|
|        | ودة.<br>ج العربية.<br>رض .<br>اكترونىي .وضعها على شبكات حاسوبية .تحميلها على قرص صلب أو قرص مدمح جعله<br>مها للآخرين . | الشروط فم حلاة اصدار الفاتورة أن وثيقة المواصفة القياسية السعودية أو الخليجية لا يحق لهم بيعها.<br>-المواصفة القياسية السعودية بجميع صيغها سواءاً كانت ورقبة أو الكثرونية هي من حق الهيئة السعودية للمواصفات والمقايس والجر<br>-للمواصفة القياسية الخليجية بجميع صيغها سواءاً كانت ورقبة أو الكثرونية هي من حق هيئة التقييس لدول مجلس التعاون لدول الخليج<br>-لا يجوز إزالة أو طمس حقوق التأليف والنشر .<br>-للمستفيد الحق في تحميل ملف الكثروني من المواصفة القياسية السعودية أو الخليجية وتخزينها على جهاز كمبيوتر واحد لأغراض العر<br>-للمستفيد الحق في تحميل ملف الكثروني من المواصفة القياسية السعودية أو الخليجية وتخزينها على جهاز كمبيوتر واحد لأغراض العر<br>-لا يحق للمستفيد الحق في تحميل ملف الكثروني من المواصفة القياسية السعودية أو الخليجية وتخزينها على جهاز كمبيوتر<br>-لا يحق للمستفيد الحق في طباعة نسخة واحدة منها فقط للاستخدام الشخصي .<br>-لا يحق للمستفيد إعادة إنتاج او نسخ وثيقة المواصفة القياسية السعودية أو الخليجية سواءاكانت الكثرونية أو ورقبة.<br>-لا يحق للمستفيد إعادة إنتاج او نسخ وثيقة المواصفة القياسية السعودية أو الخليجية من الكثرونية أو ورقبة.<br>-لا يحق للمستفيد إعادة إنتاج الو نسخ وثيقة المواصفة القياسية السعودية أو الخليجية من الكثرونية أو ورقبة.<br>-لا يحق للمستفيد إعادة إنتاج الونسة السعودية أو الخليجية أو إعارتها بأي طريقة من ذلك على سبيل المثال :إرسالها بالبريد الان<br>مشترك بأي طريقة أخرى .<br>- لا يسمح بتوزيع ملف المواصفة القياسية السعودية أو الخليجية أو إعارتها بأي طريقة من ذلك على سبيل المثال :إرسالها بالبريد الان |
| المبلغ | ة<br>برقم حساب السداد التابع للهيئة واجمالي                                                                            | أوافق على الشروط تمة العملية من الموط تمة العملية من الشروط تمة العملية من المعملية من المعملية من المعملية بمن المعملية بمن المعملية بمن المعملية من المعملية م                                                                                                    |
|        |                                                                                                    | المطلوب سداده                                                                                                    |
|        |                                                                                                    | معلومات الفاتورة                                                                                                    |
|        | ، ويمكنك تحميل الملفات خلال 7 يوم                                                                                      | يرجى دفع صافي مجموع الفاتورة من خلال الحساب التالي                                                                                                    |
|        | 102143801315525                                                                                                    | رقم حساب سداد :                                                                                                    |
|        | 049                                                                                                    | الهيئة ATM كود :                                                                                                    |
|        | 495.60 ریال سعودہ (132.16 دولار أمریکہ)                                                                                | إجمالي المطلوب:                                                                                                    |

|               | إجمالي المطلوب:            | 495.60 ريال سعودي ( |
|---------------|----------------------------|---------------------|
|               | الذهاب الى الصفحة الرئيسية |                     |
|               |                            |                     |
| ۳. ملفي الشخص | ہي                         |                     |

عند الضغط في أعلى الصفحة على اسم المستخدم فسيقوم بإظهار القائمة التالية

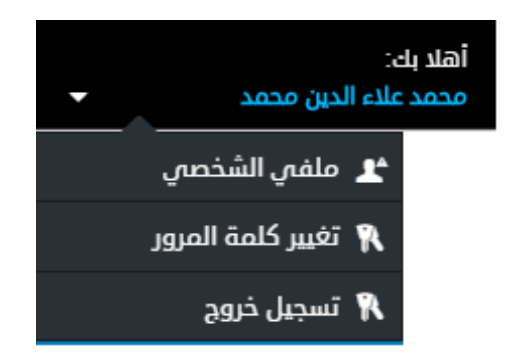

وعند الضغط على ملفي الشخصي ستظهر له شاشة تعديل البيانات الشخصية حيث يستطيع المستخدم تعديل جميع المعلومات الخاصة بملفه الشخصي مثل:

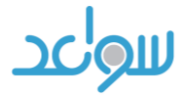

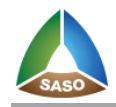

- البريد الالكتروني
- الاسم الاول بالعربي
  - ارقام التواصل
    - نمط العمل
  - العنوان .....

ثم النقر على زر حفظ لحفظ المعلومات او زر الغاء لاعادة المعلومات السابقة كما هي

|                     |                   |                          | معلومات الدخول       |
|---------------------|-------------------|--------------------------|----------------------|
| abdullh@test.com.sa | البريد الالكترونى | test) abdullh            | اسم الدخول           |
|                     |                   |                          | نوع التسجيل          |
| الصناعة 🔹           | نمط العمل         | باحث 🔹                   | نوع الحساب           |
| الرياض 🔹            | المدينة           | المملكة العربية السعودية | الدولة               |
|                     |                   |                          | المعلومات الشخصية    |
| جاسم العبدالله      | اسم الأب بالعربي  | محمد علاء الدين          | الاسم الأول بالعربب  |
| 0541548545          | الجوال            | العبدلله                 | اسم العائلة بالعريبي |
|                     |                   | 11221                    | صندوق البريد         |
|                     |                   | 054165156480             | أرقام التواصل        |
| *                   |                   |                          | العنوان بالعربي      |
|                     |                   |                          |                      |
|                     | إلغاء             | حفظ                      |                      |

#### ٤. التواصل

في أسفل الشاشة يوجد رابط تواصل معنا عند النقر يقوم بفتح صفحة " نماذج التواصل " حيث يستطيع المستخدم مراسلة الادارة بشكوى او اقتراح وايضا يستطيع رفع ملف مثل (صورة او ملف نصي .... ) للمساعدة في ايصال المعلومة المطلوبة

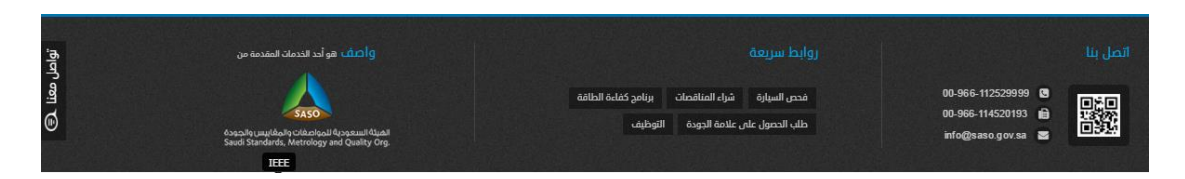

بعد تعبئة الحقول المطلوبة يقوم المستخدم بالنقر على زر " ارسال " وسوف يقوم النظام بارسال المطلوب عن طريق البريد الكتروني.

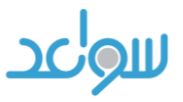

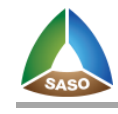

| ·a.  |         |                      |              |                    | نموذج التواصل               |
|------|---------|----------------------|--------------|--------------------|-----------------------------|
| ရီရာ | *       | يىرىچ                | تصنيف الموقع |                    | عنوان نموذج التواصل         |
| 281  | No file | e chosen Choose File | رفع ملف      | testuser@starways. | البريد الالكتروندي<br>om.sa |
| ด    |         |                      |              |                    | نموذج التواصل               |
| •    |         |                      | إلغاء        | إرسال              |                             |

### ٥. المواصفات المحدثة

يوجد في أعلى الشاشة بيانات عن عدد المواصفات المحدثة يمكن من خلال النقر عليها عرض كافة المواصفات المحدثة التي تم تحديثها بعد عملية الشراء وفي حال عدم وجود مواصفات مشتراه محدثة تظهر القيمة صفر أي لا يوجد مواصفات محدثة

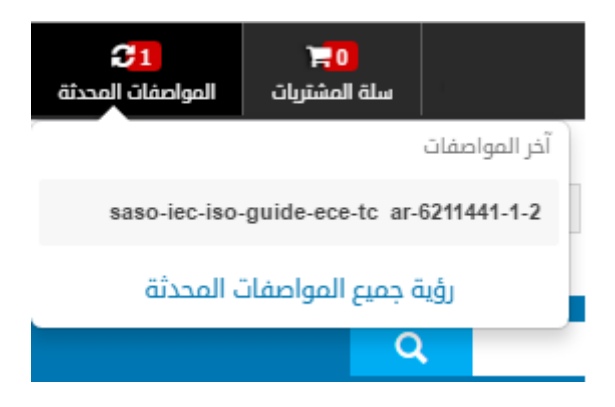

عند النقر تظهر صفحة " المواصفات المحدثة " حيث تقوم بعرض جميع المواصفات

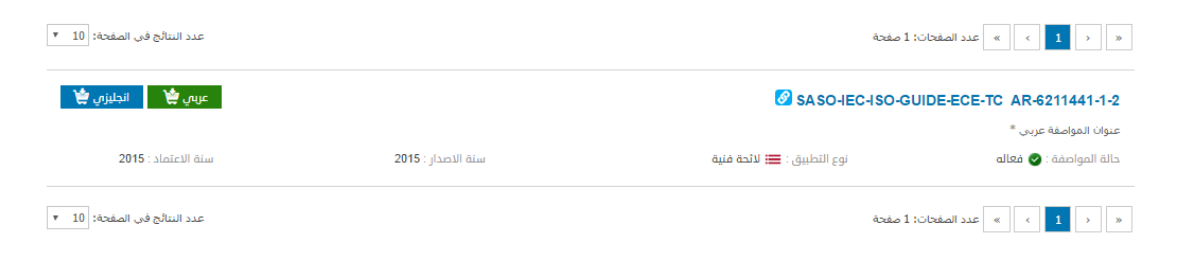

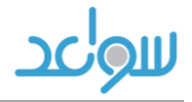

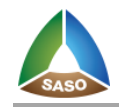

### ٦. فواتيري

| <mark>40 )</mark><br>فواتيرىي | <b>21</b><br>المواصفات المحدثة | <mark>70 جا</mark><br>سلة المشتريات |
|-------------------------------|--------------------------------|-------------------------------------|
|                               |                                | آخر الفواتير                        |
|                               |                                | 495.6 / 1-12-2016                   |
|                               |                                | 71928 / 1-12-2016                   |
|                               |                                | 1125 / 1-12-2016                    |
|                               | ة جميع الفواتير                | نيۇر                                |

عند النقر في أعلى الشاشة تفتح قائمة بآخر فواتيري مرتبة حسب التاريخ وتظهر قيمة الفاتورة حيث يستطيع المستخدم متابعة الفواتير المترتبة عليه طبعا هذه الخدمة تحتاج تسجيل دخول وغير متاحة للزوار العادين

| ollen           | <del>cm</del>    |             | إلى تاريد | (100)                          |             | مىلادە          | . Gen               | من تاريخ       |            |
|-----------------|------------------|-------------|-----------|--------------------------------|-------------|-----------------|---------------------|----------------|------------|
| <u> </u>        |                  | سبوبي       |           |                                |             |                 |                     | مراق الفاتم    |            |
|                 |                  |             |           |                                |             | 🖌 قيد الدفع     | ✓ مدفوعة            | ojgum un       |            |
|                 |                  |             |           | بحث إلغاء                      |             |                 |                     |                |            |
| رقم السداد      | تاريخ الدفع هجرى | تاريخ الدفع | العدد     | الإجمالي بعد الخصم             | خصم العضوية | إجمالي الفاتورة | تاريخ الفاتورة هجرى | تاريخ الفاتورة | ة الفاتورة |
| 102143801315525 |                  |             | 1         | 495.60 ريال (132.16 دولار)     | 0.00        | 495.60          | 1438-03-02          | 2016-12-01     | الدفع      |
| 102143801315456 |                  |             | 1         | 71928.00 ريال (19180.80 دولار) | 0.00        | 71928.00        | 1438-03-02          | 2016-12-01     | الدفع      |
| 102143801315387 |                  |             | 1         | 1125.00 ریال (300.00 دولار)    | 0.00        | 1125.00         | 1438-03-02          | 2016-12-01     | الدفع      |
| 102143801315218 |                  |             | 3         | 1541.60 ریال (411.09 دولار)    | 0.00        | 1541.60         | 1438-03-01          | 2016-11-30     | الدفع      |
| 102143801315149 |                  |             | 2         | 1018.40 ریال (271.57 دولار)    | 0.00        | 1018.40         | 1438-03-01          | 2016-11-30     | الدفع      |
| 102143801315070 |                  |             | 1         | 303.40 ريال (80.90 دولار)      | 0.00        | 303.40          | 1438-02-29          | 2016-11-29     | الدفع      |
| 102143801314916 |                  |             | 1         | 328.00 ريال (87.46 دولار)      | 0.00        | 328.00          | 1438-02-29          | 2016-11-29     | الدفع      |
| 102143801314847 |                  |             | 1         | 411.60 ريال (109.76 دولار)     | 0.00        | 411.60          | 1438-02-29          | 2016-11-29     | الدفع      |
| 400440004044770 |                  |             | 1         | 549.40 ريال (146.50 دولار)     | 0.00        | 549.40          | 1438-02-29          | 2016-11-29     | الدفع      |
| 102143801314778 |                  |             |           |                                |             |                 |                     |                |            |

من خلال الضغط على رؤية جميع فواتيري تظهر الشاشة التالية

نستطيع فلترة الفواتير بين تواريخ معينة وايضا عن طريقة حالة الفاتورة ان كانت مدفوعة او قيد الدفع

عند النقر على زر تفاصيل الفاتورة بجانب كل فاتورة يقوم النظام بتحميل المواصفات التي تم شراؤها طبعا في حال دفع الفاتورة حيث تظهر الشاشة التالية للتحميل بعد عملية الدفع

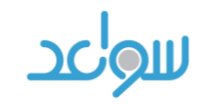

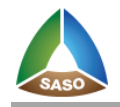

|   |   |         |                             |                |              |                                               |                    |                   | نفاصيل الفاتورة  |
|---|---|---------|-----------------------------|----------------|--------------|-----------------------------------------------|--------------------|-------------------|------------------|
| - |   |         |                             |                |              |                                               |                    |                   | معلومات الفاتورة |
|   |   |         | 1437-11-18                  | الفاتورة هجرى  | تاريخ        |                                               | 2016-08-21         | خ الفاتورة        | រូបរ             |
|   |   |         | 756.00                      | جمالي الفاتورة | l            |                                               | 1                  | العدد             |                  |
|   |   |         | 756.00                      | نالي بعد الخصم | الإجم        |                                               | 0.00               | م العضوية         | خصر              |
|   |   |         | 1437-11-18                  | بخ الدفع هجرى  | تار          |                                               | 2016-08-21         | اريخ الدفع        | ī                |
|   |   |         |                             |                |              |                                               | مدفوعة             | ة الفاتورة        | حال              |
|   |   |         |                             |                | قدلبا        | b                                             |                    |                   |                  |
| _ |   |         |                             |                |              |                                               |                    |                   | المواصفات        |
|   |   |         |                             |                |              |                                               |                    |                   | العواجسات        |
|   |   |         |                             |                | لفات المحددة | تحميل الما                                    |                    |                   |                  |
|   |   | اللغة   | السعر الاجمالي              | الكمية         | سعر المواصفة | عنوان المواصفة انجليزي                        | واصفة عربي         | عنوان الم         | رقم المواصفة     |
|   | Ŧ | انجليزي | 756.00 ريال/ 201.6<br>دولار | 1              | 756.00       | Guidelines for the use of ISO 5167-<br>1:1991 | لاستخدام -ISO 5167 | ارشادات<br>1:1991 | SASO-ISO-9464    |

أما في حالة عدم دفع الفاتورة والنقر على زر التفاصيل فستظهر الشاشة بدون زر تحميل وستظهر الحالة قيد الدفع

|         |                              |            |                     |                                                                                                   |                                                                               | تفاصيل الفاتورة                          |  |
|---------|------------------------------|------------|---------------------|---------------------------------------------------------------------------------------------------|-------------------------------------------------------------------------------|------------------------------------------|--|
| -       |                              |            |                     |                                                                                                   |                                                                               | معلومات الفاتورة                         |  |
|         |                              | 1438-03-02 | تاريخ الفاتورة هجري |                                                                                                   | 2016-12-01                                                                    | تاريخ الفاتورة                           |  |
|         |                              | 495.60     | إجمالي الفاتورة     |                                                                                                   | 1                                                                             | العدد                                    |  |
|         |                              | 495.60     | الإجمالي بعد الخصم  |                                                                                                   | 0.00                                                                          | خصم العضوية                              |  |
|         |                              |            | تاريخ الدفع هجري    |                                                                                                   |                                                                               |                                          |  |
|         |                              |            |                     |                                                                                                   | قيد الدفع                                                                     |                                          |  |
|         |                              |            |                     | طباعة                                                                                             |                                                                               |                                          |  |
| -       |                              |            |                     |                                                                                                   |                                                                               | المواصفات                                |  |
| اللغة   | السعر الاجمالى               | الكمية     | سعر المواصفة        | عنوان المواصفة انجليزى                                                                            | المواصفة عربتي                                                                | رقم المواصفة عنوان                       |  |
| انجليزي | 495.60 ریال/ 132.16<br>دولار | 1          | 495.60              | Techniques for rehabilitation of pipeline<br>systems by the use of plastics pipes and<br>fittings | ، لإعادة تأهيل شبكات خطوط الأنابيب<br>ستخدام المواد البلاستيكية أنابيب<br>نها | تقنیا:<br>تقنیا:<br>من ان SASO-ISO-11295 |  |